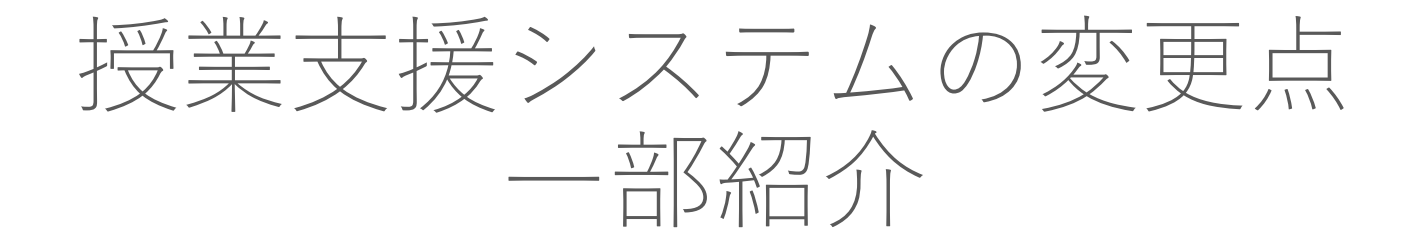

新LMSの利用方法はクイックスタート・操作マニュアルをご覧ください。

情報基盤センター(<u>https://www.itsc.ynu.ac.jp/</u>) > 各種サービス > YNU授業支援システム

情報基盤センター

## システム全般

| 複数役割を持っている場合、役割ごとのお知らせを1つに統合              |
|-------------------------------------------|
| 複数役割を持っている場合、お知らせ転送設定を1つに統合               |
| 複数役割の担当講義・履修講義を、現在の役割に関わらず全てHOME画面に表示     |
| お知らせ機能の通知タイミングの変更                         |
| メール配信タイミングの変更                             |
| 文字サイズ変更機能の廃止                              |
| 携帯電話(いわゆるガラケー)機能の廃止                       |
| ブラウザの戻るおよび進むボタンでの画面遷移が可能 ※下記参照            |
| URLの直指定による講義・教材へのジャンプが可能                  |
| 複数デバイス、複数ブラウザ、複数タブからの同時利用が可能              |
| CSVダウンロード/アップロード機能全般について、文字コードを一律UTF-8に変更 |
| クリッカー機能の追加                                |
| グループワーク機能の追加                              |
|                                           |

|                  | エラー時、ブラウザにより戻る事ができるが、その後ブラウザによる進むボタンを押下した際、エラー<br>発生状態に進めるかは画面によって異なる                          |
|------------------|------------------------------------------------------------------------------------------------|
| ブラウザの<br>[戻る/進む] | ー括ダウンロード・アップロードなどを行った後、ブラウザによって戻った後に進むとエラー画面へ遷<br>移する                                          |
| ボタンによる 画面遷移      | ポップアップ画面を表示して、ブラウザの戻るボタンを押下すると、ひとつ前の画面に戻る                                                      |
|                  | お知らせ詳細より画面遷移し、他の方法で同画面へ遷移する。その後の操作でブラウザの戻る進むボ<br>タンを押下すると、お知らせ詳細画面やお知らせ詳細で遷移した場合の画面が表示される場合がある |
|                  | 続けて別々のポップアップ画面を表示して、ブラウザの戻るボタンを押下すると、元の画面に戻らない                                                 |

# 教員機能

| 招举作式合约     | 共通教材の廃止                                         |
|------------|-------------------------------------------------|
| 授耒作成王服<br> | 非公開の授業に登録されている教材がグレーアウトされる                      |
|            | 教材を作成するときに授業を最初に指定して作成するのではなく、教材作成時に教材格納場所で選択する |
| 教材作成全般     | 作成途中のものは、非公開領域に保存される                            |
|            | 「編集開始」「編集終了」ボタンの廃止                              |
| 教材流用       | 教材流用を実施した場合、一律非公開領域に流用される                       |
| 講義流用       | 講義流用を実施した場合、教材は非公開状態で流用される                      |
| レポート       | 課題文がHTMLエディタによる入力に変更                            |
| = 7 1      | 設問の問題や解説、選択肢などがHTMLエディタによる入力に変更                 |
|            | 合格率や制限時間などの設定項目を、「基本情報」から「問題形式設定」に移動            |
| 揭示板        | ディスカッションから名称変更                                  |
| e-Learning | 学習教材から名称変更                                      |
| フィードバック    | オフライン教材から名称変更                                   |
| 市販コンテンツ    | 市販教材から名称変更                                      |
| 旧揭示板       | 掲示板機能を廃止。データは掲示板(旧ディスカッション)に移行                  |
| 出席         | 出席データのCSVー括アップロードに授業ID/出席ー括処理IDを必要としないように変更     |
| リンクURL     | リンクURLで教員がアクセスすると、教員の編集画面ではなく受講者VIEWへ画面遷移する     |
| TAの登録      | 情報基盤センターへの申請が不要になり、役割の権限を自由に設定し学生を登録できるように変更    |

# 受講者機能

| 授業実施 | 非公開、公開前の教材は表示されなくなる  |
|------|----------------------|
| 出席   | 出席ボタンが授業からヘッダメニューに移動 |

#### 『HOME画面』

複数役割の担当講義・履修講義を、現在の役割に関わらず全てHOME画面に表示

| 講義一覧 2015年度         |             |                     |  |
|---------------------|-------------|---------------------|--|
| 月曜日                 |             |                     |  |
| 1限 通年               | 3限 通年       | 5限 通年               |  |
| <u>マクロ経済学</u>       | ミクロ経済学とマクロ… | <u>キャリアデザイン・セ</u> … |  |
| 前半 隔週               | 前半隔遥        |                     |  |
| 山田 太郎               | 山田 太郎       | 山田 太郎               |  |
| 火曜日                 |             |                     |  |
|                     |             |                     |  |
| 5限 通年               |             |                     |  |
| <u>キャリアデザイン・セ</u> … |             |                     |  |
|                     |             |                     |  |
| 受講者<br>村上 愛子        |             |                     |  |

複数役割を持つ場合、旧LMSでは役割に応じて講義が表示されていました。 新LMSでは役割によらず全講義が表示されます。

受講者として設定されている講義は「受講者」と表示されます。

教員は「利用仮登録機能」で仮登録作業をする時だけ役割切替が必要です。

※授業支援システムでは教員が自分の授業科目の受講生にはなり得ないという考えで作成されています。 「役割変更」で「受講者」に切り替えても自身の講義を受講者として利用することはできませんので、 「受講者VIEW」機能を使用するか、「LMS専用YNUログインID」をご利用ください。

## 『お知らせ』 お知らせ機能の通知とメール配信のタイミングの変更

| 教員が受け取るお知らせ |                        | 説明                       | IB | 新  |
|-------------|------------------------|--------------------------|----|----|
| レポート提出通知    | 履修者がレポートを提出したことを通知します。 |                          | 定扣 | 定扣 |
| 教材の公開通知     | 担当                     | 教員が教材を公開したことを通知します。      |    |    |
| Q&A質問通知     | 履修                     | 履修者がQ&Aの質問を登録したことを通知します。 |    | 随時 |
| 管理者からのお知らせ  | 管理                     | 者が発信したお知らせです。            | 随時 | 随時 |

| 受講者が受け取るお知                                                                             | らせ<br>説明                                 | IE  | 新    |  |  |  |
|----------------------------------------------------------------------------------------|------------------------------------------|-----|------|--|--|--|
| レポート提出期限通知<br>とポート提出期限通知<br>シンプート提出期限通知<br>担当教員が設定している提出期限通知日にレポートが未提出である<br>ことを通知します。 |                                          |     |      |  |  |  |
| レポート評価通知                                                                               | レポート評価通知 担当教員がレポートの評価を終了したことを通知します。      |     |      |  |  |  |
| 掲示板評価通知 担当教員が掲示板の評価を終了したことを通知します。                                                      |                                          | 定期  | 定期   |  |  |  |
| フィードバック評価通知                                                                            | 担当教員がフィードバック評価を終了したことを通知します。             |     |      |  |  |  |
| グループワーク評価通知                                                                            | レープワーク評価通知 担当教員がグループワークの評価を終了したことを通知します。 |     |      |  |  |  |
| 教材の公開通知                                                                                | 担当教員が教材を公開したことを通知します。                    |     |      |  |  |  |
| 揭示板投稿通知                                                                                | 履修者が参加している掲示板に投稿されたことを通知します。             | +81 | 吃有中  |  |  |  |
| グループワーク投稿通知                                                                            | -プワーク投稿通知 履修者が参加しているグループに投稿されたことを通知します。  |     | 加速中寸 |  |  |  |
| Q&A回答通知                                                                                |                                          |     |      |  |  |  |
| 管理者からのお知らせ                                                                             | 随時                                       | 随時  |      |  |  |  |
| 担当教員からのお知らせ                                                                            | 担当教員が発信したお知らせです。                         |     |      |  |  |  |

定期のお知らせのメール配信は朝7時に配信します。

旧LMSでは、随時に配信されるお知らせの一部に対して、メール配信は定期で配信していました。 新LMSでは、随時配信のお知らせのメール配信は全て随時で配信します。

### 『全般』 CSVダウンロード/アップロード機能全般について、文字コードを一律UTF-8に変更

|        |                                                                                                    | 0 | 必須項目     |                       |      |          |     |                          |                                                    | 任意項目                                      |                     |    |      |       |            |     |                   |
|--------|----------------------------------------------------------------------------------------------------|---|----------|-----------------------|------|----------|-----|--------------------------|----------------------------------------------------|-------------------------------------------|---------------------|----|------|-------|------------|-----|-------------------|
| Za     | 刑中                                                                                                    |   | 基本情報     | → [                   | 内容編集 | <b>→</b> | 教材格 | 各納場所                     | ⇒                                                  | 問題形式設定                                    | -                   | 提示 | 宛先選択 |       |            |     |                   |
| 削防<br> | ار المراجع المراجع |   | 単/複<br>単 | カ <del>テ</del><br>未設定 | ゴリ名  | 次の       | 疑問文 | 設問-<br>設問-<br>設問-<br>設問- | -括ダ <sup>1</sup><br>-括ダ <sup>1</sup><br>-括ア<br>-括ア | ー括<br>ウンロード<br>ウンロード(<br>ップロード(<br>ップロード( | 0.理<br>CSV)<br>CSV) |    | 設問追  | 四(複合) | 追加(単<br>合計 | ビー) | ビュー<br>表示順<br>▽ ▲ |
|        |                                                                                                    |   |          |                       |      |          |     | ≠t7`                     | ンセル                                                |                                           |                     |    |      |       |            |     |                   |

CSVダウンロード/アップロードで入出力されるファイルの文字コードがUTF-8となります。 文字コードがUTF-8となったことにより、第二外国語で記述された文字も、文字化けするこ となくCSVファイルでの入出力が可能となります。

| #対象指示 | カテゴリ名         | 問題                                              | 解説    | 配点 |
|-------|---------------|-------------------------------------------------|-------|----|
| qs    | 未設定           | 次の疑問文に対する適切な答えを選んでください <mark>。사과가 맛있어요</mark> ? |       | 10 |
| #対象指示 | 内容            | 解説                                              | 正解フラグ |    |
| da    | 아니요, 사과가 좋아요. |                                                 | 0     |    |
| da    | 네 사과가 맛있어요.   |                                                 | 1     |    |
| da    | 아니요, 사과가 비싸요. |                                                 | 0     |    |
| #     |               | •                                               |       |    |
|       |               |                                                 |       |    |

【重要】

本機能が有効になると、CSVファイルで一括登録する機能はすべてUTF-8で保存されたファイルでの登録となります。 UTF-8でないCSVファイルを登録すると、全角文字は文字化けした状態で登録されてしまうので、ご注意ください。

### 『授業作成全般』 旧LMSで初期作成されていた共通教材の廃止

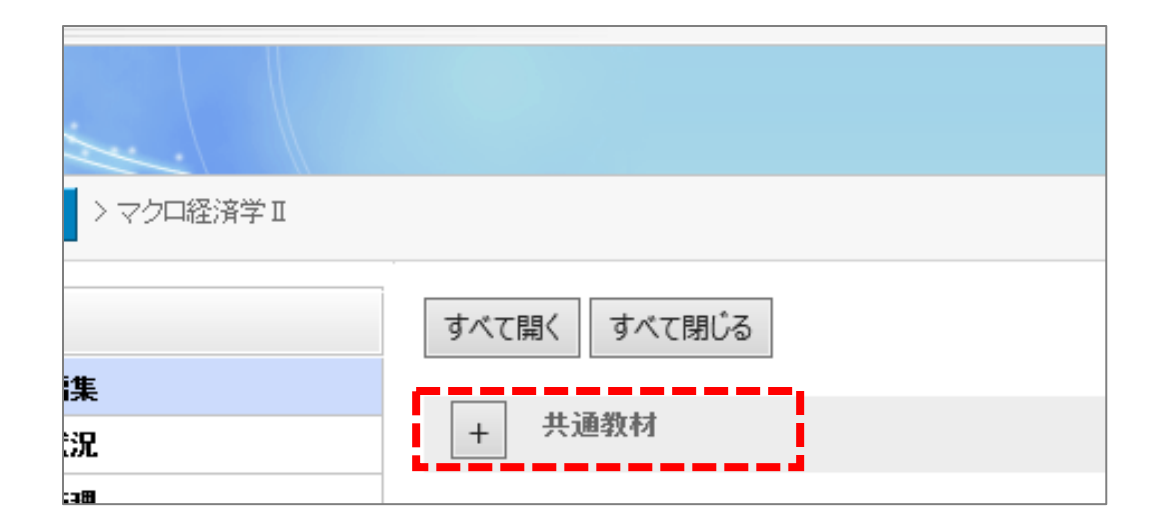

旧LMSでは、授業「共通教材」が初期作成されていました。 新LMSでは「共通教材」を廃止しました。

※今年度までの講義内には既に共通教材フォルダがありますが、次年度講義が作成されたときには初期作成されないということになります。

### 『授業作成全般』 非公開の授業に登録されている教材がグレーアウトされる

| - 第2回 国内総生産(GDP) | [削除][編集] 公開終了            | 3 🗸  |
|------------------|--------------------------|------|
| 削除 移動 コピー        | 教材流用                     | 教材追加 |
|                  |                          | ▼ ▲  |
|                  | ☆嶺中 見新:山田 太郎(2017/02/10) | ▼ ▲  |

旧LMSでは、授業が「非公開」でも、教材の状態が「公開中」などと表示しています。

| - [ | <b>第2回 国内総生産(GDP)</b> (2)  | 2016/02/08      | 公開終了   | 削除 編集 3 ✔ |
|-----|----------------------------|-----------------|--------|-----------|
|     | 教材名                        | 更新              | 状態 🔒   |           |
|     | <b>ア</b> スト <u>チェックテスト</u> | 教員太郎:2021/11/19 | (公開終了) | 1 -       |
|     | 資料 為替の仕組み                  | 教員太郎:2021/11/19 | (公開終了) | 2 🗸       |

新LMSでは、授業が「非公開」だと、教材がグレーアウトされます。

#### 『教材作成全般』

#### 教材を作成するときに授業を最初に指定して作成するのではなく、 教材作成時に教材格納場所で選択する

| - 第2回 国内総生産(GDP)    | 間略        | [編集] 公開    | 中     | 3   | ~  |
|---------------------|-----------|------------|-------|-----|----|
| 削除 移動 コピー           |           |            | 教材流用  | 教材  | 追加 |
|                     | 公開中 更新:山田 | 太郎(2017/02 | 2/10) | ▼ ▲ |    |
| <ul> <li></li></ul> | 公開中 更新:山田 | 太郎(2017/02 | 2/10) | ▼ ▲ |    |

旧LMSでは、最初に授業を指定して教材を作成します。

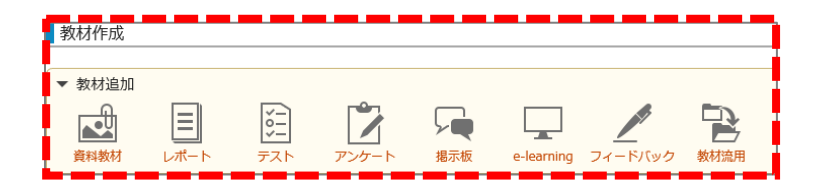

新LMSでは、最初に作成する教材を指定し、 教材作成の中で教材格納場所を指定します。

|                                  | 3407       | 0 | 必須項目 |     |      |     |        |               |
|----------------------------------|------------|---|------|-----|------|-----|--------|---------------|
|                                  |            | ļ | 基本情報 | → [ | 内容編集 | → [ | 教材格納場所 | $\Rightarrow$ |
| 日授                               | 業追加        |   |      |     |      |     |        |               |
| ·<br>○非公開領域/Non-disclosed Area ① |            |   |      |     |      |     |        |               |
| ◯共通教材                            |            |   |      |     |      |     |        |               |
| ○第1回 マクロ経済学とは何か                  |            |   |      |     |      |     |        |               |
| ● 第2回 国内総生産(GDP)                 |            |   |      |     |      |     |        |               |
| ◯ 第3回                            | □ 第3回 消費とは |   |      |     |      |     |        |               |
| ○第4回                             | 消費者物価指     | 擞 |      |     |      |     |        |               |

### 『教材作成全般』 作成途中のものは、非公開領域に保存される

| レバートヤFRX           必須項目         任意項目           基本情報         → 内容編集         → 数材格納場所         → 提示宛先選択 | ▼ 📝 非公開領域/Non-disclosed Area (1) 🕄 |
|----------------------------------------------------------------------------------------------------|------------------------------------|
| 基本情報を保存しました。                                                                                         | □ 教材名                              |
| プレビュー<br>課題文 *                                                                                       | □ ■ レポート <u>第1回授業用レポート</u>         |
|                                                                                                    |                                    |
|                                                                                                    |                                    |
|                                                                                                    |                                    |
| (保存して次へ) キャンセル                                                                                       |                                    |

#### 旧LMSでは,教材を作成している授業内に保存されました。 新LMSでは作成途中の教材は非公開領域に保存されます。

#### 『教材作成全般』 「編集開始」「編集終了」ボタンの廃止

| 基本情報 内容編集 國別提示 編集開始          | 基本情報 内容編集 個別提示 -編集約-編集約-編集約-編集約-編集約-編集約-編集約-編集約-編集約-編集約 |
|------------------------------|---------------------------------------------------------|
| <ul> <li>は必須項目です。</li> </ul> | <ul> <li>は必須項目です。</li> </ul>                            |
| タイトル* 為替の仕組み                 | タイトル* 為善の仕組み                                            |
|                              |                                                         |
| 提示終了日時 圖 年 月 日 時 分           |                                                         |
| 展る                           | キャンセル 登録                                                |

#### 旧LMSでは、【編集開始】ボタンで編集を開始し、【編集終了】ボタンで編集内容が反映されます。

| 資料教材作成                 |                           |       |
|------------------------|---------------------------|-------|
| 公開中                    |                           |       |
| ファイル資料追加<br>* は必須項目です。 | 外部資料追加                    | プレビュー |
| 🖹 ファイル資料               |                           | 削除    |
| ファイル名*                 | <u> 資料 為替の付組み.doc</u> クリア |       |
| 資料名                    | 海暦の仕組み                    |       |
| ▶ 詳細設定                 | 保存                        |       |

新LMSでは、「編集開始」「編集終了」ボタンが廃止されます。教材編集画面の「保存」を押下 する事で、編集した内容が反映されます。

#### 『レポート』 課題文がHTMLエディタによる入力に変更 『テスト』 設問の問題や解説、選択肢などがHTMLエディタによる入力に変更 合格率や制限時間などの設定項目を、「基本情報」から「問題形式設定」に移動

必須項目 0 公開終了 設問 教材格納場所 基本情報 内容編集 ⇒ は必須項目です。 カテゴリ 未設定 カテゴリ選択 制限時間 分 \* \* = = = ← B I U Abc Times New Roman ▼ 12 pt ▼ 標準 合格得点率 % ● K xx 王 ★ ◆ 単 X 唱 单 単 三 国 Y 国 ■ ■ 選択肢の表示順 固定表示
 〇ランダム 選択肢の番号表記 ◎数字(1/2/3・・・) 〇アルファベット大文字(A/B/C・・・) 問題 〇アルファベット小文字(a/b/c・・・) Oなし **繰り返し設定** 〇再受験を許可しない 回まで) 問題の出題順 ●通常
 ○ランダム

新LMSでは、課題文の作成(レポート)や、問題・解説の作成(テスト)がHTMLエディタになります。 画像ファイルや音声ファイルのアップロードはHTMLエディタ内のボタンから実施します。 合格率や制限事項などは任意項目として、「問題形式設定」で設定するようになりました。

## 『授業実施』 非公開、公開前の教材は表示されなくなる

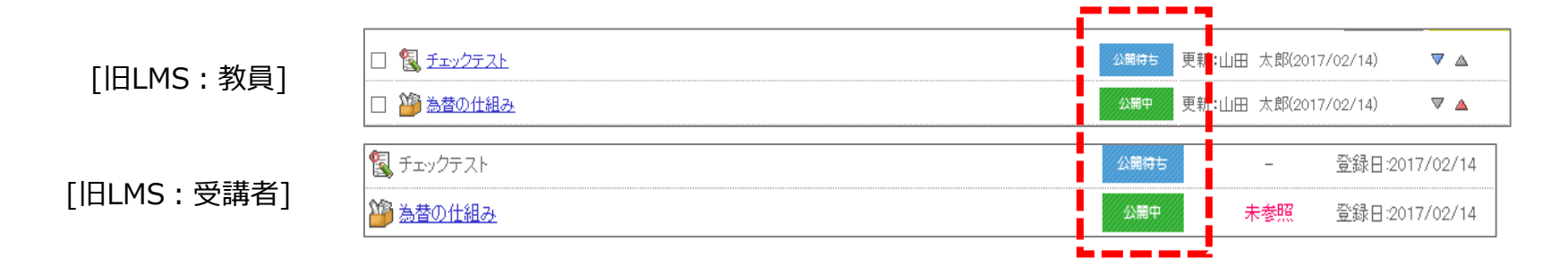

旧LMSでは、非公開や公開前の教材が受講者に表示されていた。

|              | □ 教材名                                              | 更新               | 状態   |     |
|--------------|----------------------------------------------------|------------------|------|-----|
| [新LMS : 教員]  | <ul> <li>         ・・         ・         ・</li></ul> | 山田 太郎:2017/02/14 | 公開前  | 1 🗸 |
|              |                                                    | 山田 太部:2017/02/14 | 公開中  | 2 🗸 |
|              |                                                    |                  |      |     |
| [新LMS : 受講者] | 教材名                                                |                  | 公開期限 | 状況  |
|              | 2 資料 為昔の仕組み                                        |                  | -    | 未参照 |

新LMSでは、非公開や公開前の教材は表示されません。

#### 『出席』(受講者機能) 出席ボタンが授業からヘッダメニューに移動

| オベて関 く オベて関 い る       |  |
|-----------------------|--|
|                       |  |
| + 共通教材                |  |
| + 第1回 マクロ経済学とは何か      |  |
| _ 第2回 国内総生産(GDP) 出席する |  |
|                       |  |
| 148 為替の仕組み            |  |

#### 旧LMSでは、出席ボタンが対応する授業内に表示されていました。

|                            |      | 🎪 鈴木 花子 さん | Language 🔅 ログアウ |
|----------------------------|------|------------|-----------------|
|                            |      |            | 出席              |
| 授業別に表示する 教材別に表示する 状況別に表示する |      |            |                 |
|                            | 公開期限 | 授業実施日      | 出欠              |
| ▶ 🛅 共通教材 (5)               | -    | -          |                 |
| ▶ [10] 第1回 マクロ経済学とは何か(7)   | -    | 2016/02/01 |                 |
| ▶ [1] 第2回 国内総生産(GDP)(2)    | -    | 2016/02/08 |                 |
| ▶ ▶ 第3回 消費とは(10)           | -    | 2016/02/15 |                 |

新LMSでは、出席ボタンはヘッダに表示されます。